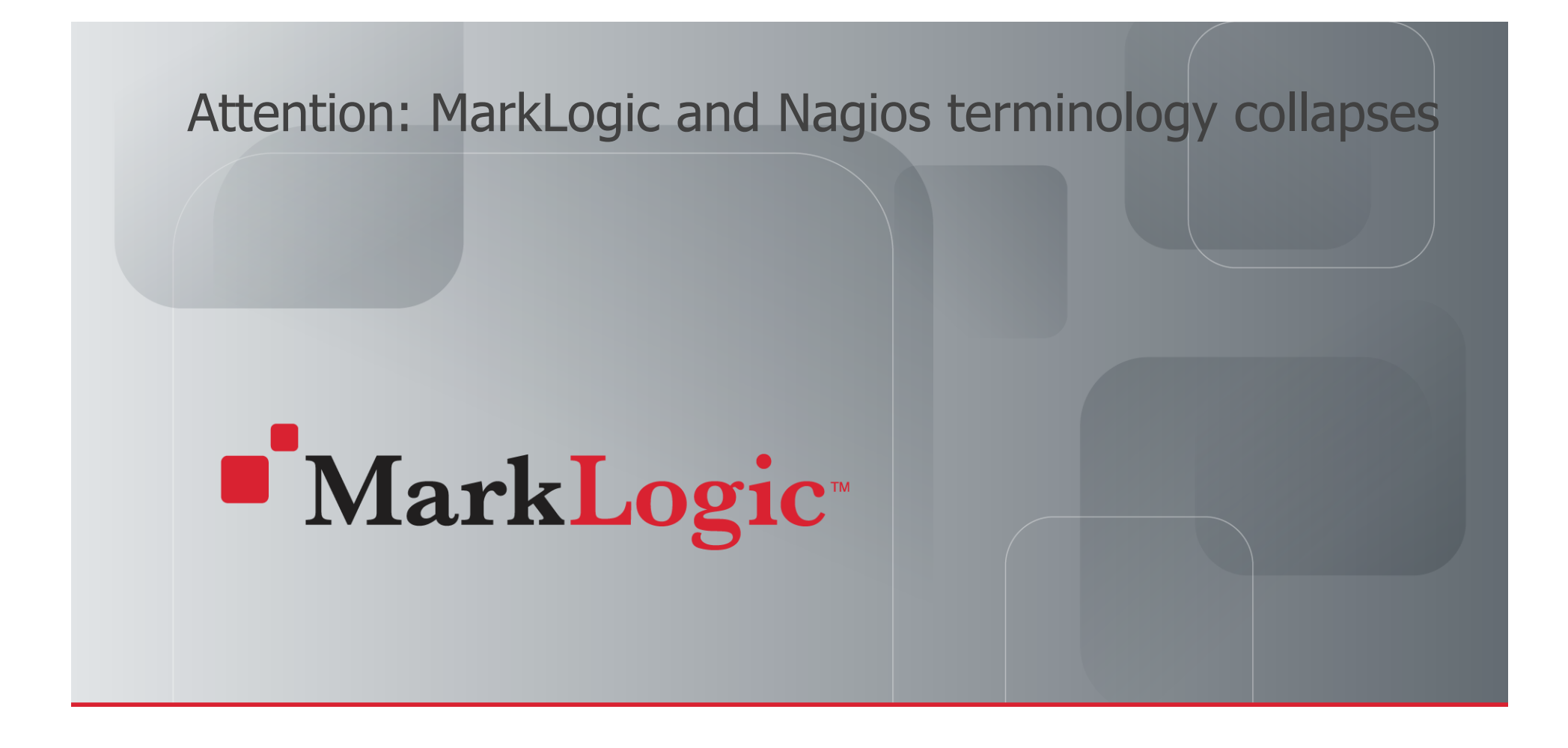

### Setting up Nagios monitoring in 20 min\*

Wolfgang Krause, Engineer, April 18th

\* Including the time for explanation

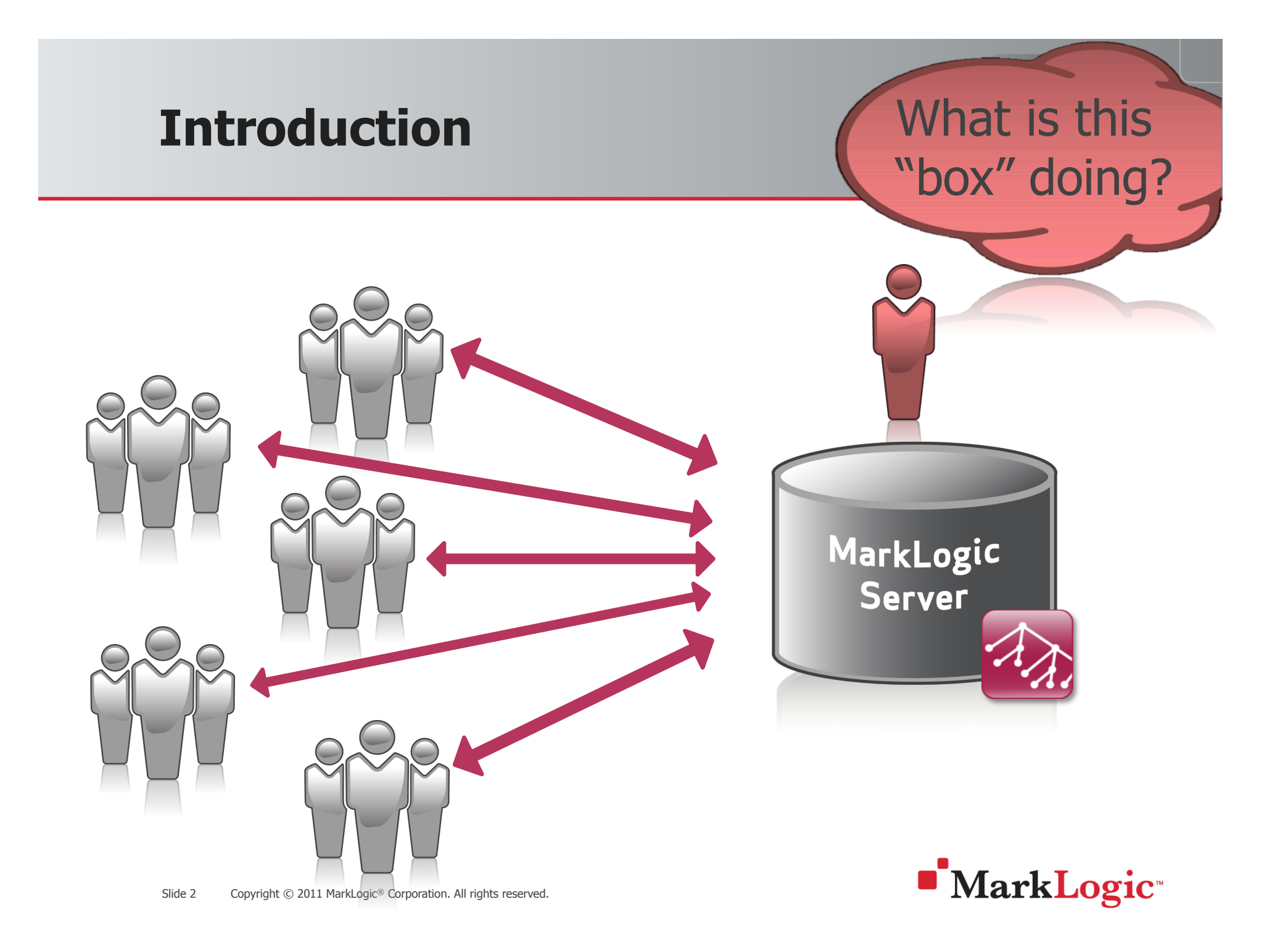

### **Disclaimer – Forward-looking Statements**

All statements describing future releases and capabilities, estimated release dates, and content are plans only, and MarkLogic is under no obligation to develop, include or make available, commercially or otherwise, any specific feature or functionality in any MarkLogic product.

Information is provided for general understanding and informational purposes only, and is subject to change at the sole discretion of MarkLogic in response to changing customer requirements, market conditions, delivery schedules and other factors.

Information should not be distributed without written permission from MarkLogic.

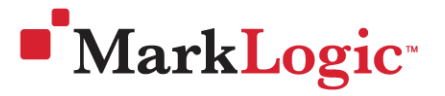

### Agenda

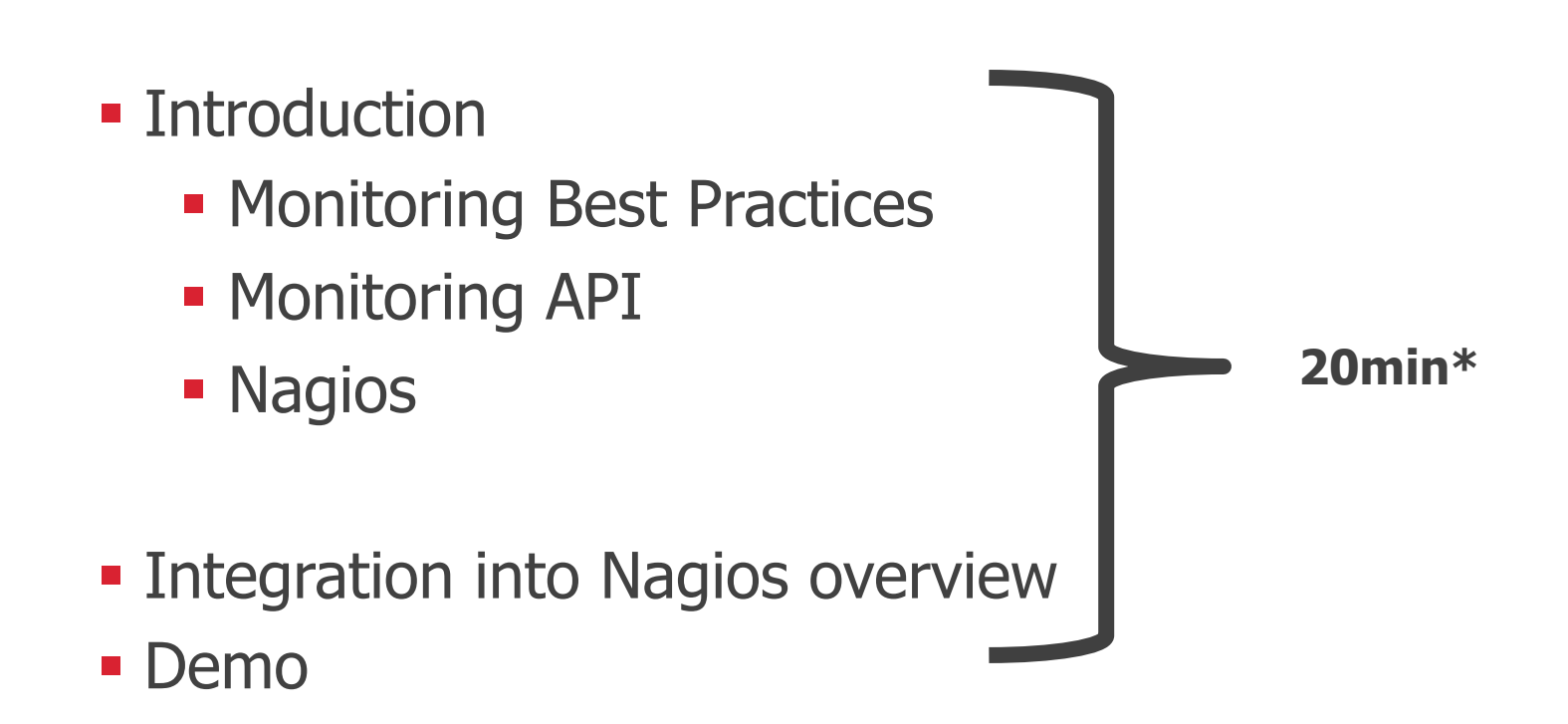

\* we can chat about it after presentation

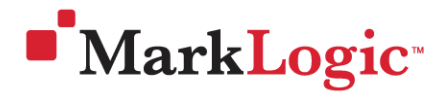

### Introduction – Monitoring Best Practices

- MarkLogic specific metrics
  - Device Space
  - State
  - Loads
  - Total-requests
  - ...

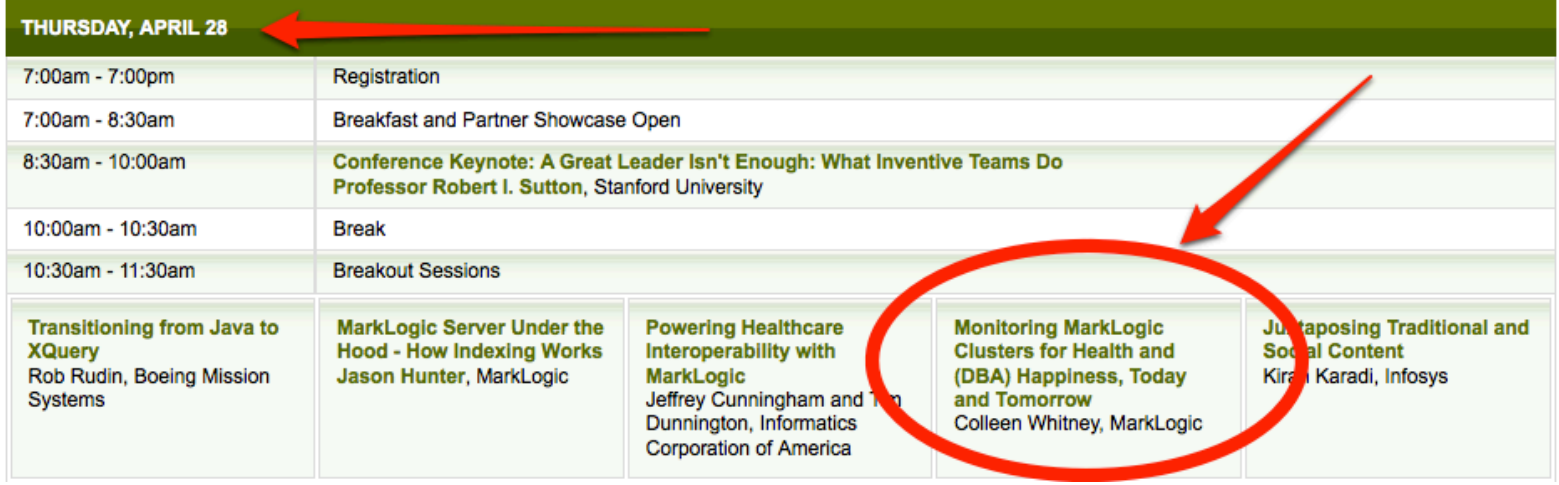

MarkLogic

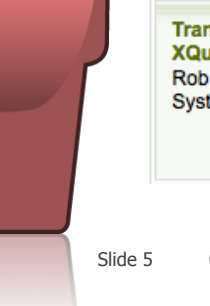

5 Copyright © 2011 MarkLogic<sup>®</sup> Corporation. All rights reserved.

### **Introduction – Monitoring API**

#### Imagine a Rest API in MarkLogic > 4.2

- Iocalhost:8003/manage/v1
- Iocalhost:8003/manage/v1/databases/Documents/status
- Iocalhost:8003/manage/v1/forests?host-id=myhost

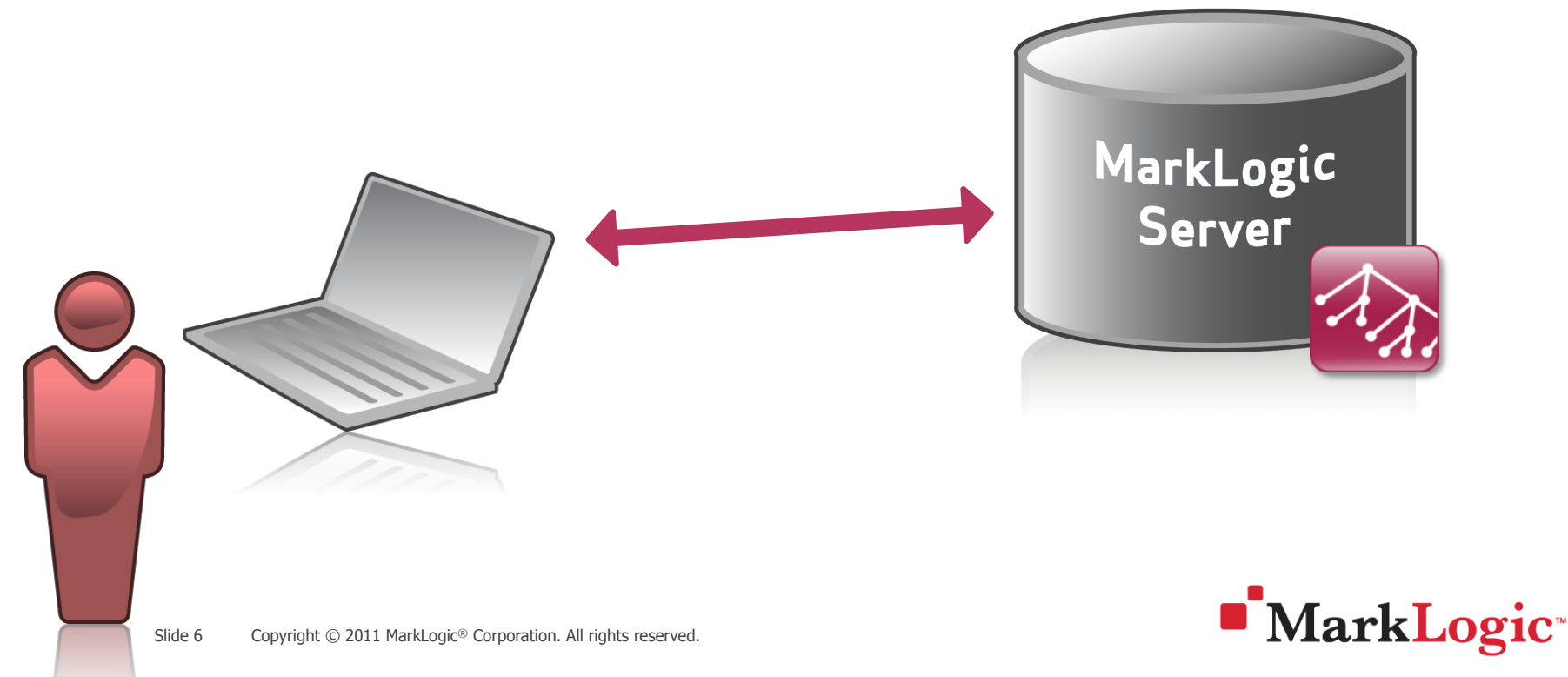

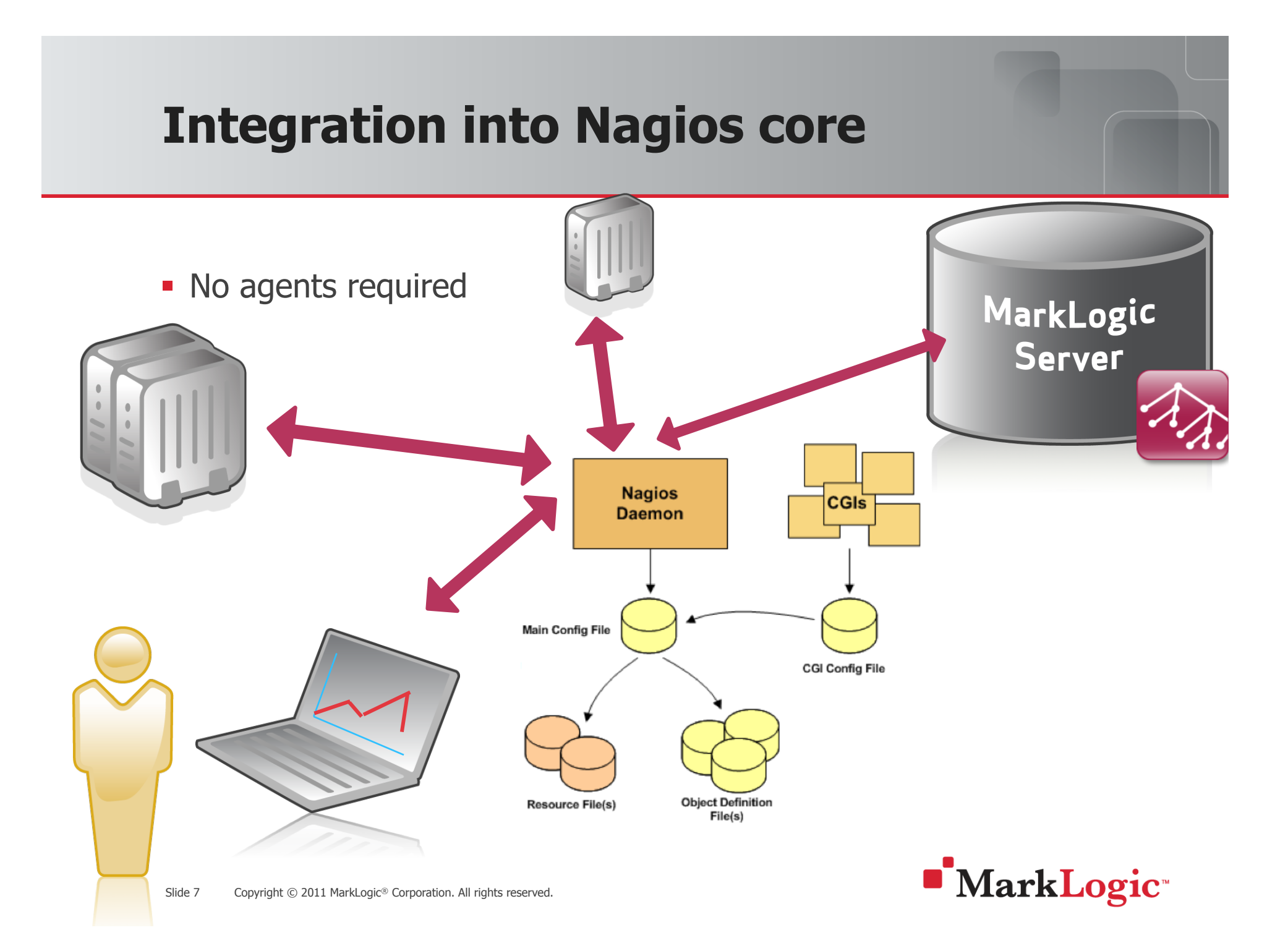

### **Introduction – Nagios**

#### Red, yellow, green

-App-Services

| backup-count                        | * | ок | 04-01-2011 13:23:46 | 1d 1h 35m 27s | 1/1000 | OK - App-Services-                          |
|-------------------------------------|---|----|---------------------|---------------|--------|---------------------------------------------|
| compressed-tree-cache-<br>miss-rate | * | ок | 04-01-2011 13:28:46 | 1d 1h 35m 27s | 1/1000 | OK - compressed-tr<br>[critical(@10:399)][v |
| documents                           | * | ок | 04-01-2011 12:53:46 | 1d 1h 35m 27s | 1/1000 | OK - App-Services-                          |
| list-cache-miss-rate                | * | ок | 04-01-2011 13:28:46 | 1d 1h 35m 27s | 1/1000 | OK - App-Services-                          |
| load-detail                         | * | ок | 04-01-2011 13:28:46 | 1d 1h 35m 27s | 1/1000 | OK - App-Services-                          |
| merge-count                         | * | ок | 04-01-2011 13:23:46 | 1d 1h 35m 27s | 1/1000 | OK - App-Services-                          |
| on-disk-size                        | * | ок | 04-01-2011 12:53:46 | 1d 1h 35m 27s | 1/1000 | OK - App-Services-                          |
| reindex-count                       | * | ок | 04-01-2011 13:28:46 | 1d 1h 35m 27s | 1/1000 | OK - App-Services-                          |
| restore-count                       | * | ок | 04-01-2011 13:28:46 | 1d 1h 35m 27s | 1/1000 | OK - App-Services-                          |
| state                               | * | ок | 04-01-2011 13:28:46 | 1d 1h 35m 27s | 1/1000 | OK - state=1 [critica                       |
| total-load                          | * | ок | 04-01-2011 13:28:46 | 1d 1h 35m 27s | 1/1000 | OK - App-Services-                          |
|                                     |   |    |                     |               |        |                                             |

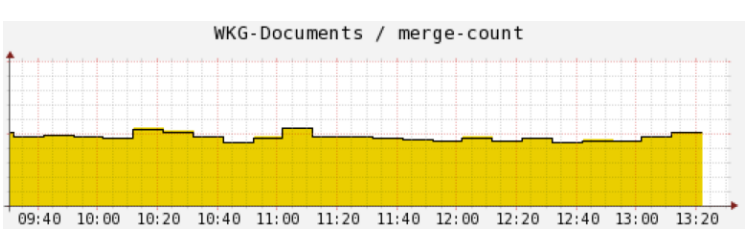

### <u>N</u>agios<sup>®</sup>

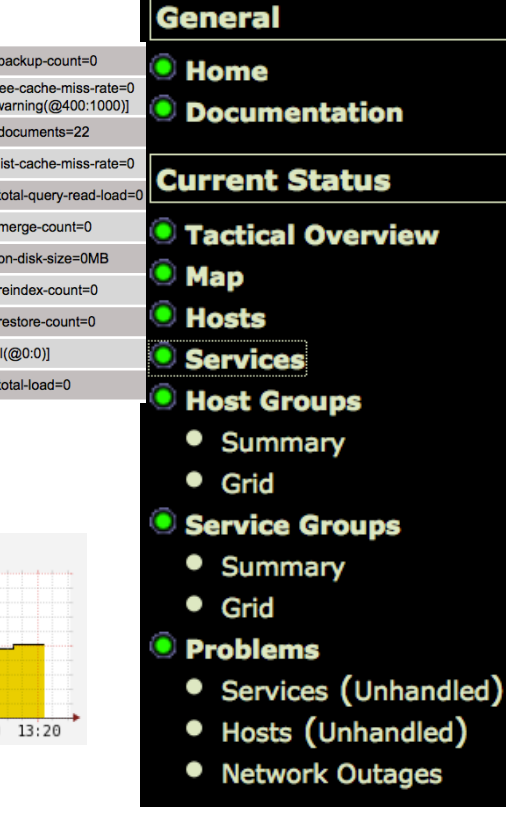

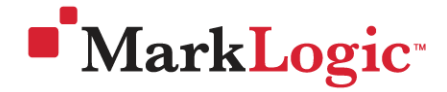

Slide 8 Copyright © 2011 MarkLogic® Corporation. All rights reserved.

## Integration into Nagios overview (custom)

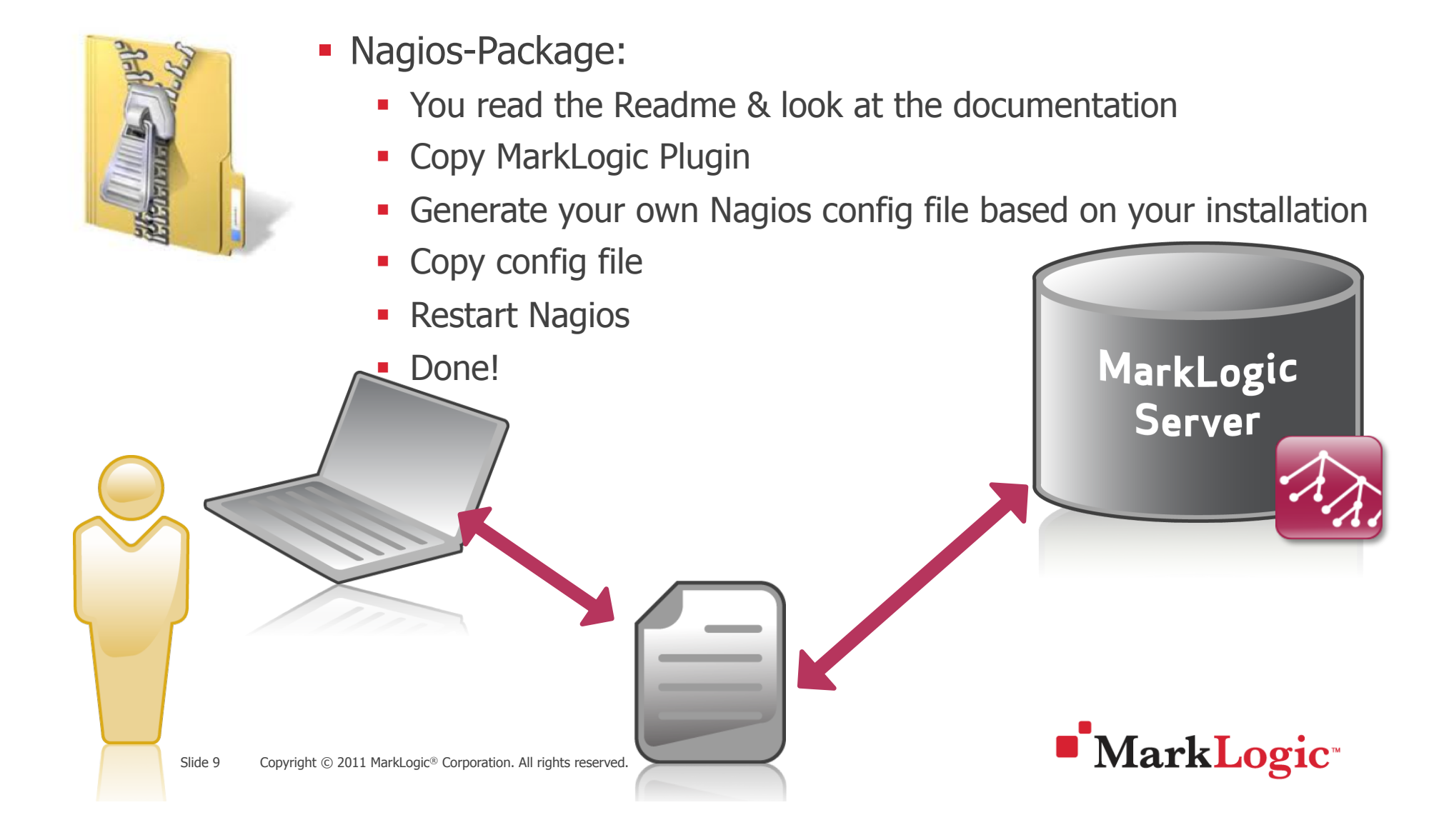

### **Demo – ready for demo?**

### How are we with time?

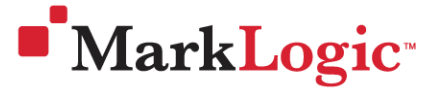

Slide 10 Copyright © 2011 MarkLogic® Corporation. All rights reserved.

### **Demo - Step 1 the generation**

perl generate\_MarkLogic\_config.pl

- -a admin:admin
- -host e-node
- -port 8003
- -clustername ML-Prod
- -u ML-Prod
- -filename ml\_input\_template.xml
- > MYNAGIOSCFG.cfg

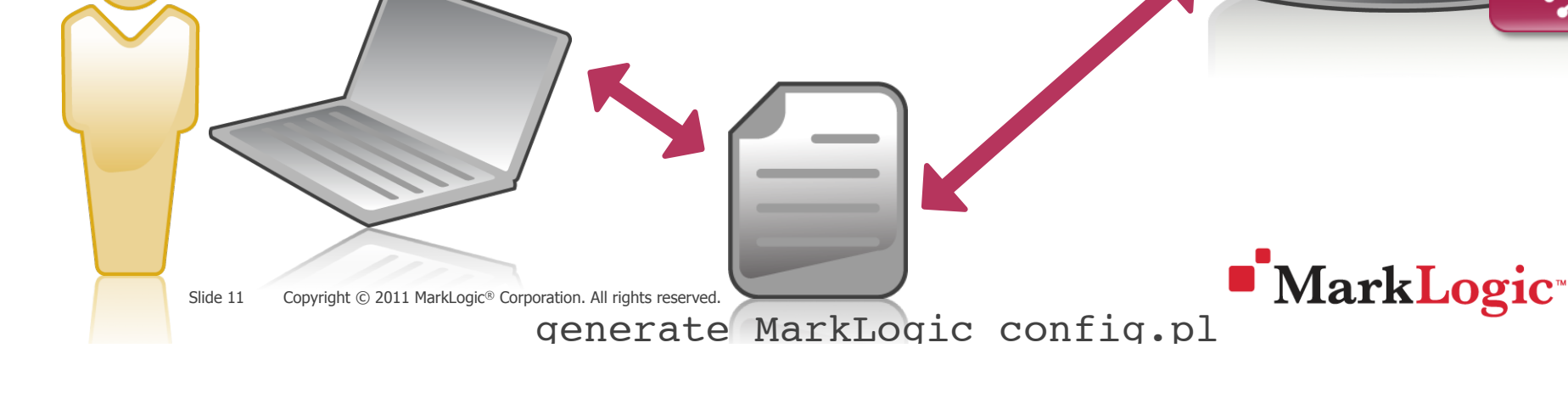

MarkLogic

Server

### **Demo - Step 1 the generation**

- Retrieves:
  - Name of Databases, Hosts, AppServers
    - (everything which is used in a XML input file)
- Generates everything you "need"
  - Grouping
  - Resources
  - Services

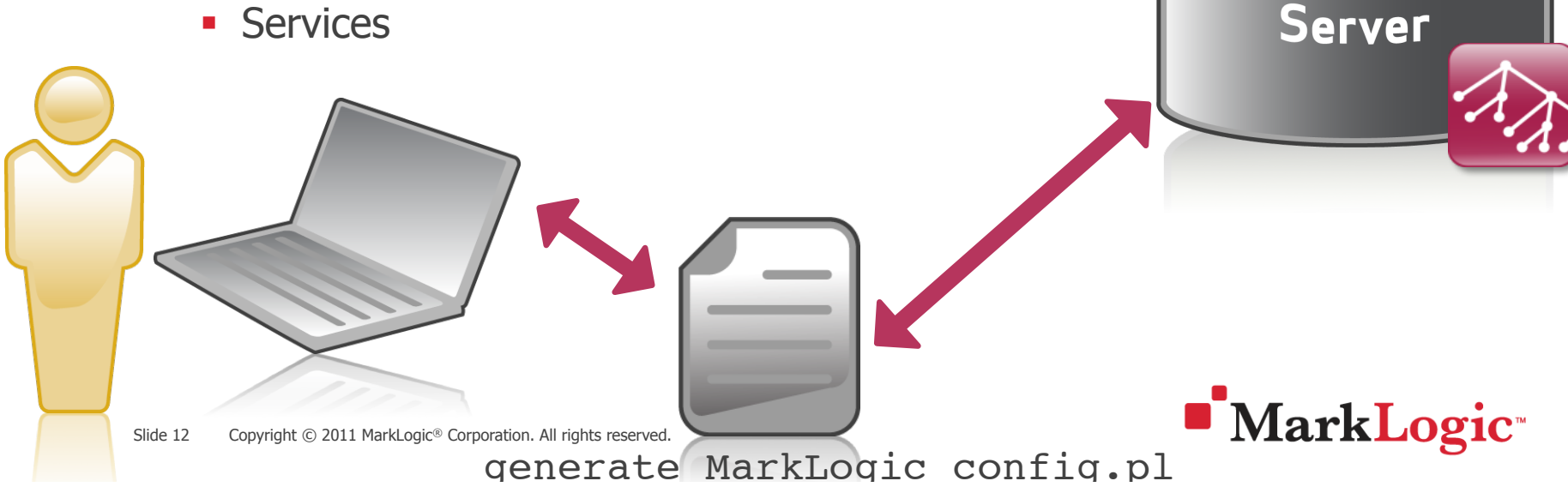

MarkLogic

### Demo - Step 2 adding it

- Add
  - cfg\_file=/usr/local/nagios/etc/objects/ml\_generic.cfg
  - cfg\_file=/usr/local/nagios/etc/objects/MYNAGIOSCFG.cfg\*
- Into
  - /usr/local/nagios/etc/nagios.cfg

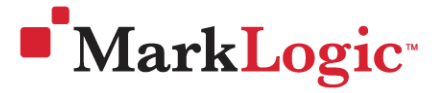

### Demo – Step 3 Test, Restart, Test

#### Test

- /<u>usr/local/nagios/bin/nagios -v /usr/local/</u> nagios/etc/nagios.cfg
- Restart
  - service <u>nagios restart</u>
- Test
  - Play with it ③

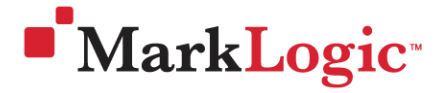

DEV-Marklogic (ML-DEV-AppServerMetrics)

DEV-Marklogic (ML-DEV-HOSTs)

lan31-13-237.marklogic.com

Q 🗰 🖓 🗸

<u>4 OK</u>

1 UNKNOWN

Q 🗰 🚱 🗛

### <u>Nagios</u>

#### General

- 🔍 Home
- Documentation

#### **Current Status**

- Tactical Overview
- 🔍 Мар
- 🔍 Hosts
- Services
- Host Groups
  - Summary
  - Grid
- Service Grou
  - Summary
  - Grid
- Problems
  - Services (Uni
  - Hosts (Unhan
  - Network Outages

#### Quick Search:

| Host           | Status | Services                        | Actions       |
|----------------|--------|---------------------------------|---------------|
| Prod-Documents | UP     | 9 OK<br>2 WARNING               | Q <b>₩₿</b> ₽ |
| Prod-Medline   | UP     | 8 OK<br>1 WARNING<br>2 CRITICAL | Q <b>₩₿</b> ₽ |
| Prod-MedlineDB | UP     | 9 OK<br>2 WARNING               | Q ¥₿₽         |
| Prod-ONLINE    | UP     | 8 OK<br>2 WARNING               | Q 🛶 🗛 🔻       |

тт папкеоде- согрогацон. Ан пунка тезениса.

| DE             | DEV-Marklogic (ML-DEV-Cluster) |             |         |  |  |  |  |
|----------------|--------------------------------|-------------|---------|--|--|--|--|
| Host           | Status                         | Services    | Actions |  |  |  |  |
| ML-DEV-Cluster | UP                             | <u>2.0K</u> | २ ₩₿₽   |  |  |  |  |
|                |                                |             |         |  |  |  |  |

#### Prod-Marklogic (ML-Prod-AppServerMetrics)

| Host                 | Status | Services                 | Actions       |
|----------------------|--------|--------------------------|---------------|
| ML-Prod-App-Services | UP     | <u>5 OK</u><br>1 UNKNOWN | Q ¥₿₽         |
| ML-Prod-Manage       | UP     | <u>6 OK</u>              | ० ₩₿₽         |
| Prod-ONLINE-AS       | UP     | <u>5 OK</u><br>1 UNKNOWN | Q <b>₩₿</b> ₽ |
| Prod-TaskServer      | UP     | <u>5 OK</u><br>1 UNKNOWN | Q <b>₩₿</b> ₽ |
| Prod-medline         | UP     | <u>5 OK</u><br>1 UNKNOWN | Q ¥₿₽         |
| Prod-medlineXDBC     | UP     | <u>5 OK</u><br>1 UNKNOWN | Q ₩₿₽         |

#### DEV-Marklogic (ML-DEV-DatabaseMetrics) Host Status Services Actions

| Documents | UP | <u>11 OK</u> | Q | ⊯₿₽₽ |
|-----------|----|--------------|---|------|

#### Prod-Marklogic (ML-Prod-Cluster)

| Host            | Status | Services    | Actions |
|-----------------|--------|-------------|---------|
| ML-Prod-Cluster | UP     | <u>2 OK</u> | Q 🗰 🎖 🖓 |

| Prod-Marklogic (ML-Prod-Hosts) |        |                                 |               |  |
|--------------------------------|--------|---------------------------------|---------------|--|
| Host                           | Status | Services                        | Actions       |  |
| rh55-intel64-43-test-6         | UP     | 4 OK<br>1 UNKNOWN<br>1 ORITICAL | Q ⊯₿₽         |  |
| rh55-intel64-43-test-7         | UP     | 4 OK<br>1 UNKNOWN<br>1 ORITICAL | Q <b>₩₿</b> ₽ |  |
| rh55-intel64-43-test-8         | UP     | 4 OK<br>1 UNKNOWN<br>1 CRITICAL | Q <b>₩₿</b> ₽ |  |

| <u>N</u> agios <sup>®</sup>      |                  |                            |                       |                     |               |            |                                                                                   |
|----------------------------------|------------------|----------------------------|-----------------------|---------------------|---------------|------------|-----------------------------------------------------------------------------------|
| General                          |                  |                            |                       |                     |               |            |                                                                                   |
| Home                             |                  |                            |                       |                     |               |            |                                                                                   |
| Documentation                    |                  |                            |                       |                     |               |            |                                                                                   |
| Current Status                   |                  |                            |                       |                     |               |            |                                                                                   |
| Tactical Overview                | lost 1 V         | Service TV                 | Status 1 <sup>™</sup> | Last Check TV       | Duration TV   | Attempt TV | Status Information                                                                |
| Man                              | I-Default        | <u>query-count</u> 🌟       | ок                    | 04-04-2011 15:57:57 | 4d 4h 7m 29s  | 1/1000     | OK - Admin-query-count=0                                                          |
| Map                              |                  | total-requests 🛛 🧩         | ок                    | 04-04-2011 15:58:20 | 1d 3h 36m 29s | 1/1000     | OK - total-requests=0 [critical(10)][warning(@1:10)]                              |
| <ul> <li>Services</li> </ul>     | VKG-App-Services | backup-count               | ок                    | 04-04-2011 15:50:43 | 4d 4h 4m 41s  | 1/1000     | OK - App-Services-backup-count=0                                                  |
| Host Groups                      |                  | compressed-<br>tree-cache- | ок                    | 04-04-2011 15:58:06 | 4d 4h 4m 41s  | 1/1000     | OK - compressed-tree-cache-miss-rate=0 [critical(@10:399)<br>[warning(@400:1000)] |
| Summary                          |                  | documents                  | ОК                    | 04-04-2011 15:35:29 | 4d 4h 4m 41s  | 1/1000     | OK - App-Services-documents=3400                                                  |
| • Grid                           |                  | list-cache-miss-rate       | ОК                    | 04-04-2011 15:58:05 | 4d 4h 4m 41s  | 1/1000     | OK - App-Services-list-cache-miss-rate=0                                          |
| Service Groups                   |                  | load-detail                | ок                    | 04-04-2011 15:57:27 | 4d 4h 4m 41s  | 1/1000     | OK - App-Services-total-query-read-load=0                                         |
| Summary                          |                  | merge-count                | ок                    | 04-04-2011 15:50:50 | 4d 4h 4m 41s  | 1/1000     | OK - App-Services-merge-count=0                                                   |
| • Grid                           |                  | on-disk-size               | ОК                    | 04-04-2011 15:33:13 | 4d 4h 4m 41s  | 1/1000     | OK - App-Services-on-disk-size=60MB                                               |
| Problems                         |                  | reindex-count              | ОК                    | 04-04-2011 15:57:36 | 4d 4h 4m 41s  | 1/1000     | OK - App-Services-reindex-count=0                                                 |
| • Services (U                    |                  | restore-count              | ОК                    | 04-04-2011 15:58:11 | 4d 4h 4m 41s  | 1/1000     | OK - App-Services-restore-count=0                                                 |
| <ul> <li>Hosts (Unhai</li> </ul> |                  | state                      | OK                    | 04-04-2011 15:57:34 | 4d 4h 4m 41s  | 1/1000     | OK - state=1 [critical(@0:0)]                                                     |
| <ul> <li>Network Outa</li> </ul> |                  | total-load                 | OK                    | 04-04-2011 15:57:57 | 4d 4h 4m 41s  | 1/1000     | OK - App-Services-total-load=0                                                    |
| Quick Search:                    |                  |                            |                       |                     |               |            |                                                                                   |

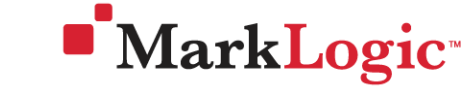

### <u>N</u>agios<sup>®</sup>

#### General

#### 🖲 Home

#### Documentation

#### **Current Status**

- Tactical Overview
- 🖲 Мар
- 🖲 Hosts
- Services

#### Host Groups

- Summary
- Grid

#### Service Groups

- Summary
- Grid

#### 🖲 Problems

- Services (Unit
- Hosts (Unhan
- Network Outage

Slide 17

#### Quick Search:

| ML-Development (ML-Development) |        |                                 |               |  |  |
|---------------------------------|--------|---------------------------------|---------------|--|--|
| Host                            | Status | Services                        | Actions       |  |  |
| Documents                       | UP     | <u>11 OK</u>                    | Q 🗰 🚯 🖓       |  |  |
| ML-DEV-Cluster                  | UP     | <u>2.0K</u>                     | ୍ ⊭୍ଦେ ٍନ୍ଧୁ  |  |  |
| <u>TaskServer</u>               | UP     | 4 OK<br>1 CRITICAL              | Q ¥₿₽         |  |  |
| wlan31-13-237.marklogic.com     | UP     | 4 OK<br>1 UNKNOWN<br>1 CRITICAL | Q <b>₩₿</b> ₽ |  |  |

| ML-Production (ML-Production) |        |                                 |               |  |
|-------------------------------|--------|---------------------------------|---------------|--|
| Host                          | Status | Services                        | Actions       |  |
| ML-Prod-App-Services          | UP     | 5 OK<br>1 UNKNOWN               | Q <b>₩₿</b> ₽ |  |
| ML-Prod-Cluster               | UP     | <u>2 OK</u>                     | Q 🗰 🖓 🖓       |  |
| ML-Prod-Manage                | UP     | <u>6 OK</u>                     | Q 🗰 🚯 🖓       |  |
| Prod-Documents                | UP     | 9 OK<br>2 WARNING               | Q <b>₩₿</b> ₽ |  |
| Prod-Medline                  | UP     | 8 OK<br>1 WARNING<br>2 CRITICAL | Q <b>₩₿</b> ₽ |  |
| Prod-MedlineDB                | UP     | 9 OK<br>2 WARNING               | Q 🗰 🗛         |  |
| Prod-ONLINE                   | UP     | 9 OK<br>1 WARNING<br>1 CRITICAL | Q <b>₩₿</b> ₽ |  |
| Prod-ONLINE-AS                | UP     | <u>6 OK</u>                     | Q 🗯 🎖 🎝       |  |
| Prod-TaskServer               | UP     | <u>5 OK</u><br>1 UNKNOWN        | Q ¥₿₽         |  |
| Prod-medline                  | UP     | <u>5 OK</u><br>1 UNKNOWN        | ० ₩₿₽         |  |
| Prod-medlineXDBC              | UP     | <u>5 OK</u><br>1 UNKNOWN        | Q 🗰 🖓 🗛       |  |
| rh55-intel64-43-test-6        | UP     | 4 OK<br>1 UNKNOWN<br>1 CRITICAL | Q <b>₩₿</b> ₽ |  |
| rh55-intel64-43-test-7        | UP     | 4 OK<br>1 UNKNOWN<br>1 CRITICAL | Q <b>₩₿</b> ₽ |  |
| rh55-intel64-43-test-8        | UP     | 4 OK<br>1 UNKNOWN<br>1 CRITICAL | Q <b>₩₿</b> ₽ |  |

#### Linux Servers (linux-servers) Host Status Services Actions localhost UP

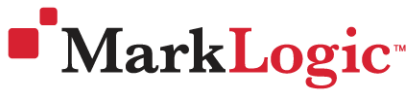

Copyright © 2011 MarkLogic® Corporation. All rights reserved.

### <u>N</u>agios<sup>®</sup>

#### General

🖲 Home

Documentation

# 2) Explains the status Why is it green, yellow, red?! Services Host Groups

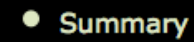

Grid

Service Groups

- Summary
- Grid
- Problems
- Services (L
- Hosts (Unha
- Network Outa
- Quick Search:

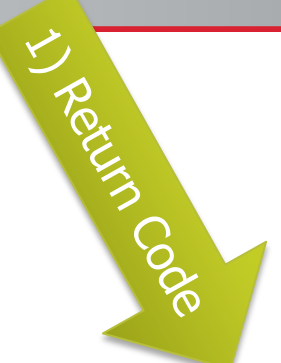

| .US | Surrent Status:           | CRITICAL (for 0d 0h 20m 18s)                                                                                                    |
|-----|---------------------------|----------------------------------------------------------------------------------------------------|
|     | us Information:           | Service is Critical - min(device-space)=32                                                                                                    |
|     | artor hance Data:         | total-torests=8; state-not-open=0; total-merging-torests=0; max-device-space=<br>App-Services-reindeving=1; App-Services-device-space=32MB; App Services-                                                                                                    |
|     |                           | Last-Login-device-space=32MB; Last-Login-stands=0; Last-Login-forest-size=0<br>Documents-stands=0; Documents-forest-size=0MB; Triggers-state=1; Triggers<br>Security-state=1; Security-enabled=1; Security-reindexing=1; Security-device-s<br>Fab-device-space=32MB; Fab-stands=0; Fab-forest-size=0MB; Schemas-state<br>forest-size=0MB; Modules-state=1; Modules-enabled=1; Modules-reindexing=1 |
|     | Current Attempt:          | 3/3 (HARD state)                                                                                                    |
|     | Last Check Time:          | 02-28-2011 11:59:55                                                                                                    |
|     | Check Type:               | ACTIVE                                                                                                    |
|     | Check Latency / Duration: | : 1.786 / 0.238 seconds                                                                                                    |
|     | Next Scheduled Check:     | 02-28-2011 12:09:55                                                                                                    |
|     | Last State Change:        | 02-28-2011 11:47:32                                                                                                    |
|     | Last Notification:        | 02-28-2011 11:50:15 (notification 1)                                                                                                    |
|     | Is This Service Flapping? | NO (6.12% state change)                                                                                                    |
|     | In Scheduled Downtime?    | NO                                                                                                    |
|     | Last Update:              | 02-28-2011 12:07:45 (0d 0h 0m 5s ago)                                                                                                    |

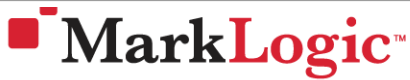

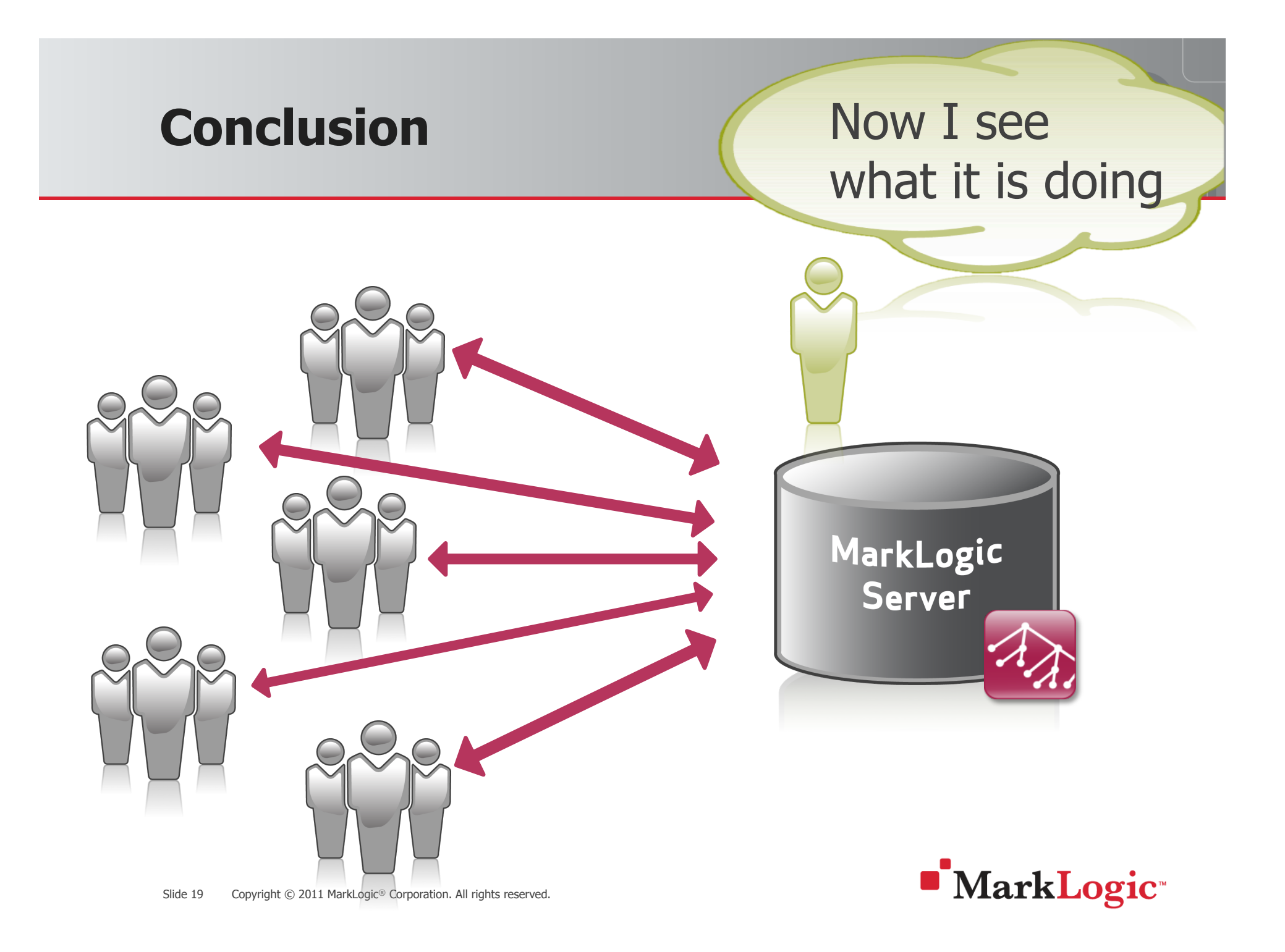

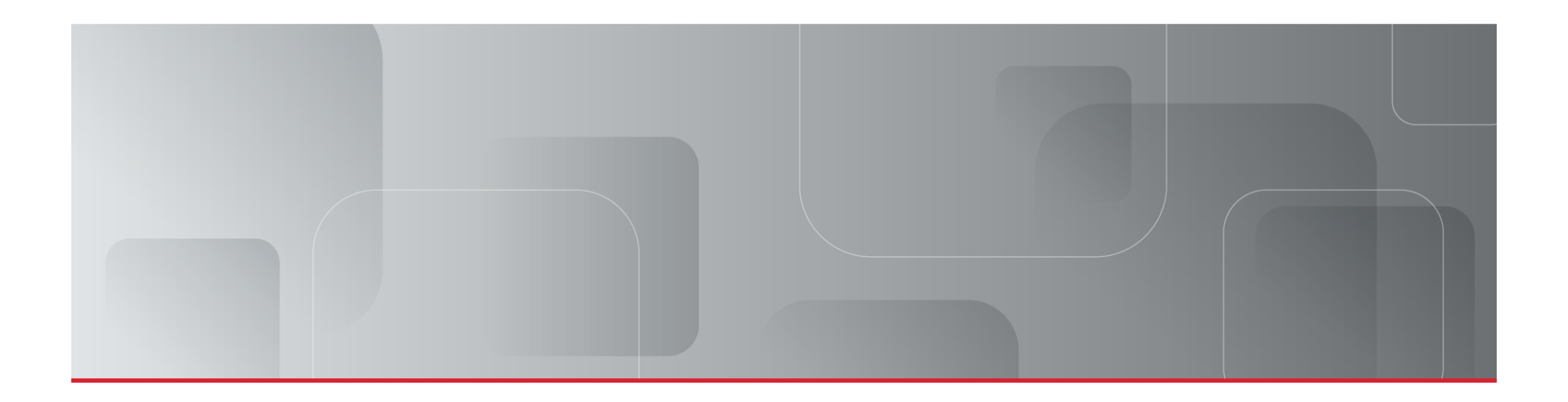

### Questions/Feedback

www.marklogic.com

wolfgang.krause@marklogic.com

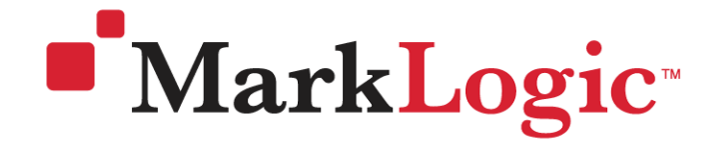

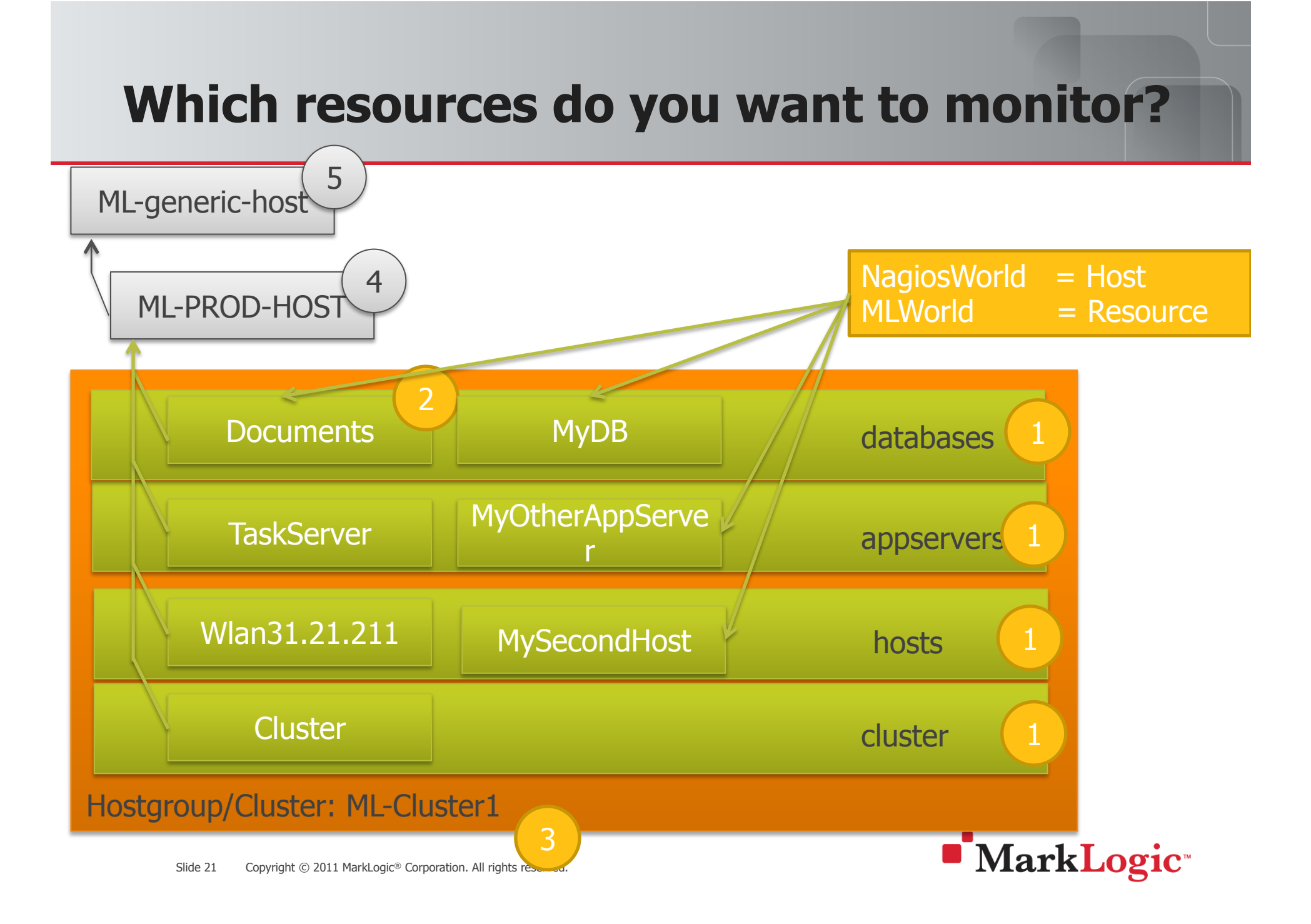

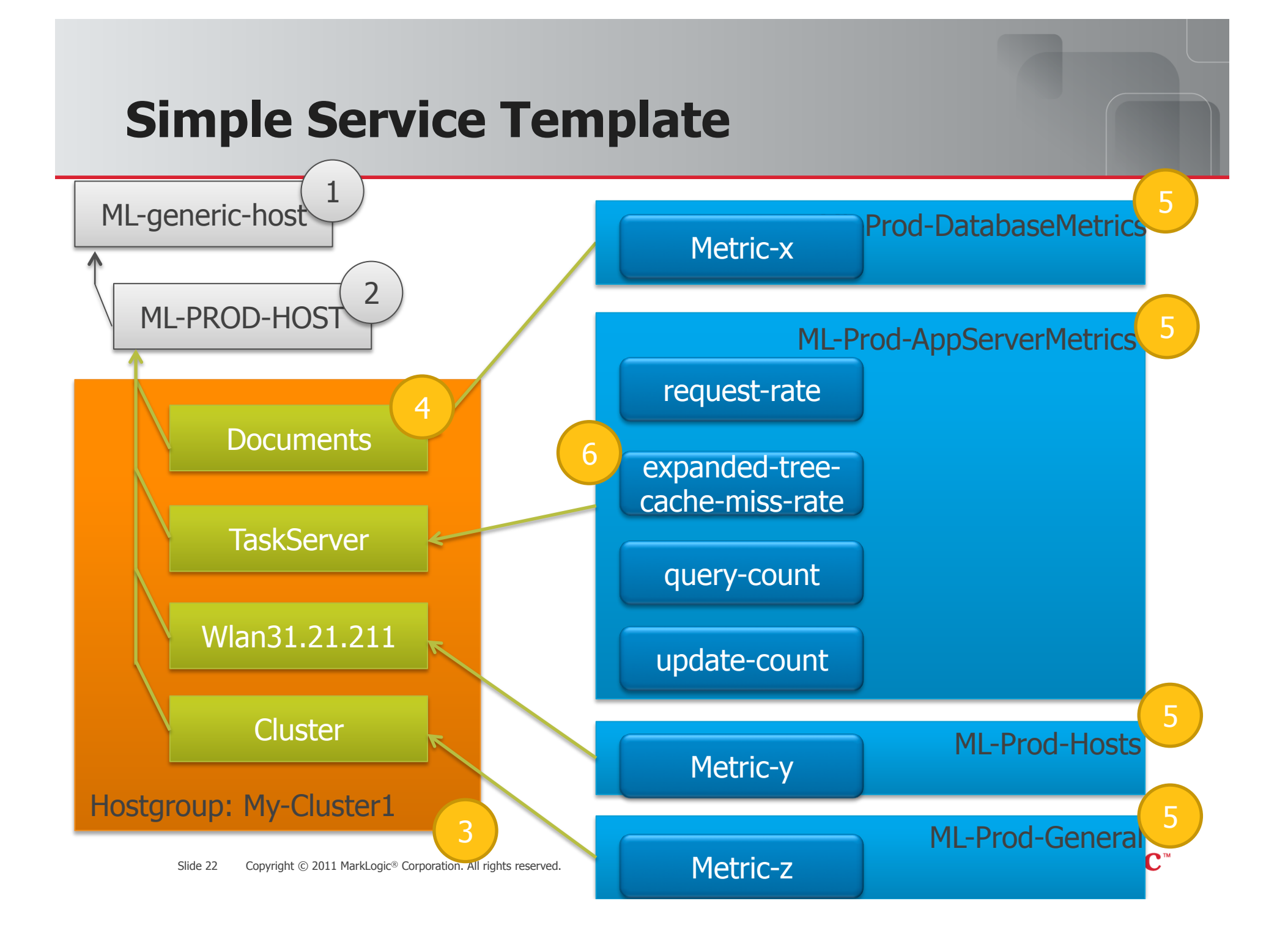

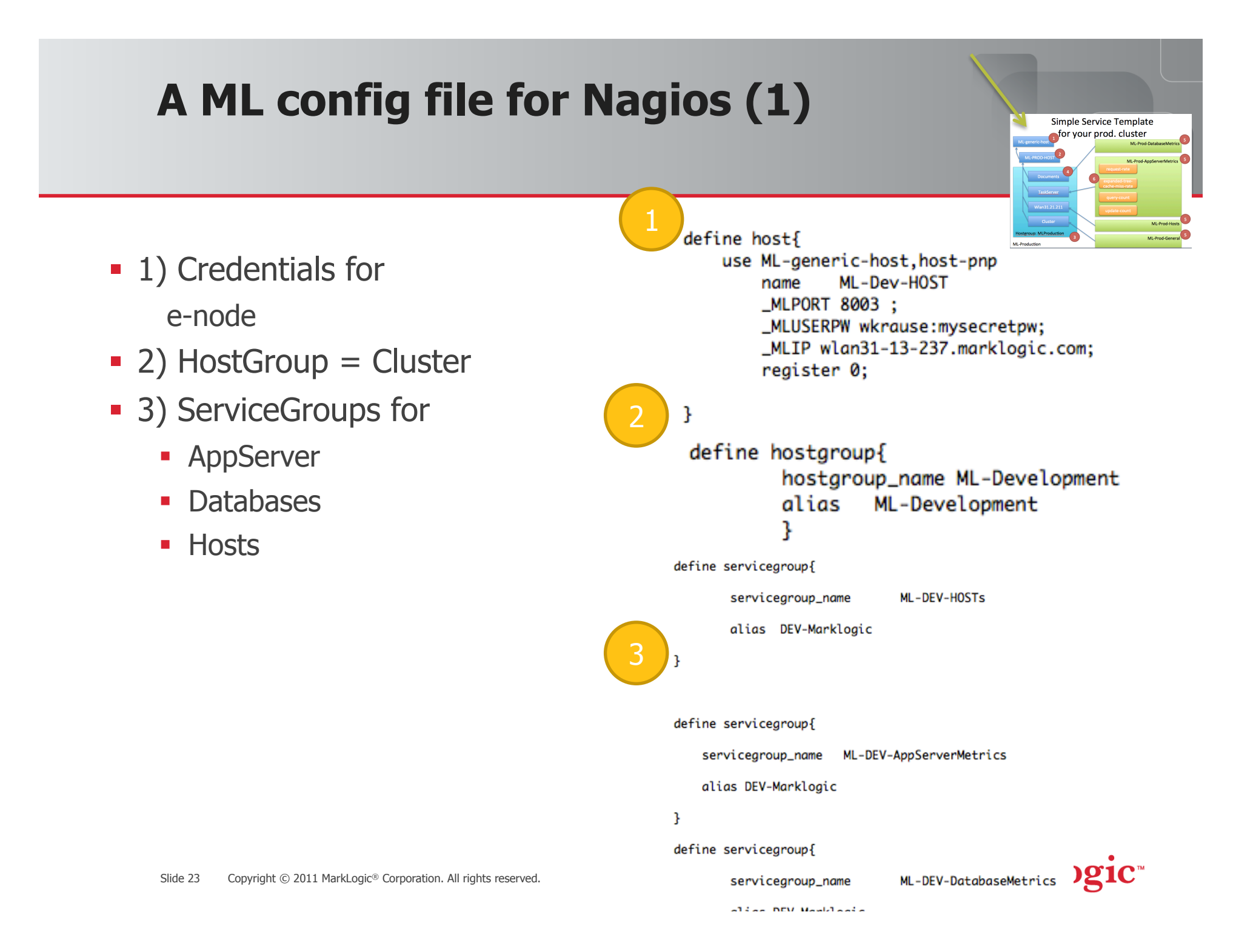

### A ML config file for Nagios (2)

- 1) Define resources/hosts for all:
  - Databases
  - AppServers
  - Hosts
  - (Cluster) for idiots lights like
    - How many db are there
    - 🙂

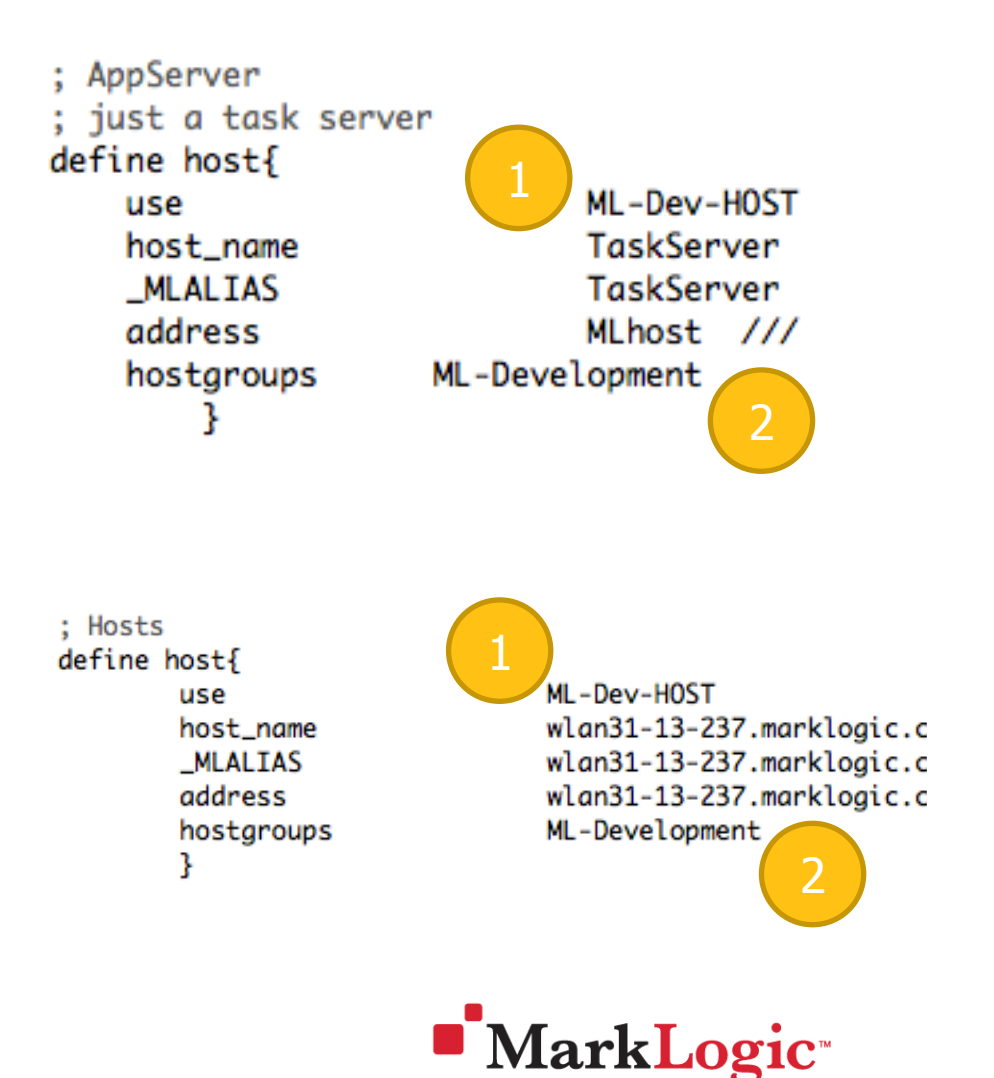

Simple Service Template

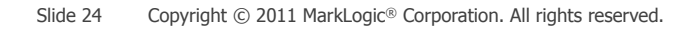

### A ML config file for Nagios (3)

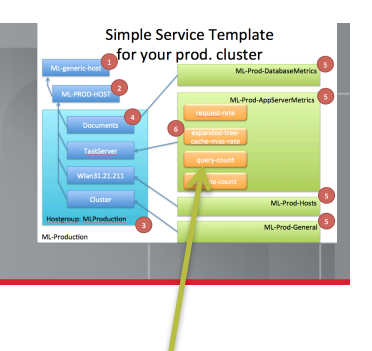

- A Nagios Service running against port 8003
  - Executes check\_marklogic.pl
    - Construct an URL
  - Runs against a e-node
  - Can be used for multiple resources of the same type
  - Belongs to a service group
  - •

| define service{                                                                                                    |                                                                |
|----------------------------------------------------------------------------------------------------|----------------------------------------------------------------|
| use ML-generic-service                                                                                                    |                                                                |
| host_name ML-DEV-Cluster                                                                                                    |                                                                |
| service_description DEV-NumberOfAppServers                                                                                     |                                                                |
| display_name NumberOfAppServers                                                                                                |                                                                |
| servicegroups ML-DEV-Cluster<br>check_command check_marklogic.pl! -a \$_HOSTMLUSERPW\$ -port \$_HOSTMLPORT\$host \$_HOSTM<br>l | ILIP\$ -path ∕manage∕servers -key server-uri -aggr cnt -c @0:0 |

check\_marklogic.pl –a admin:admin –port 8003 –host wlan... –path/manage/se slide 25 Copyright @ 2011 MarkLogic® Corporation. All rights reserved. key server-uri –c 0:0

### **Macro Explanation**

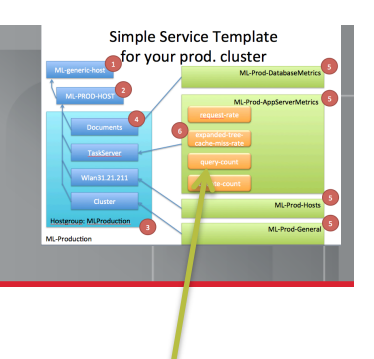

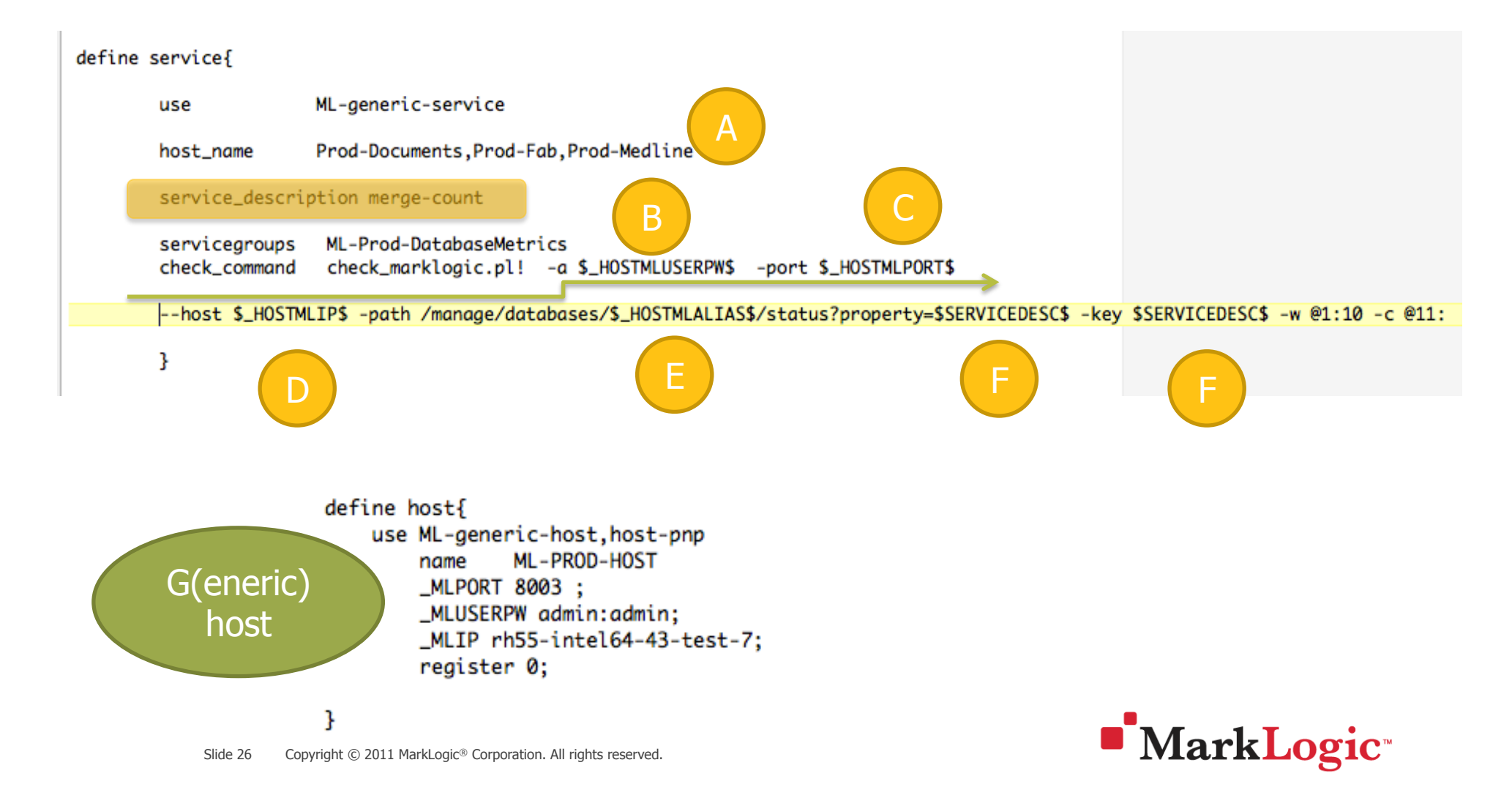